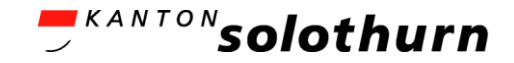

### eBau Kurzanleitung

Öffentliche Planauflage

# Öffentliche Planauflage

über den Online-Schalter des Kantons my.so.ch

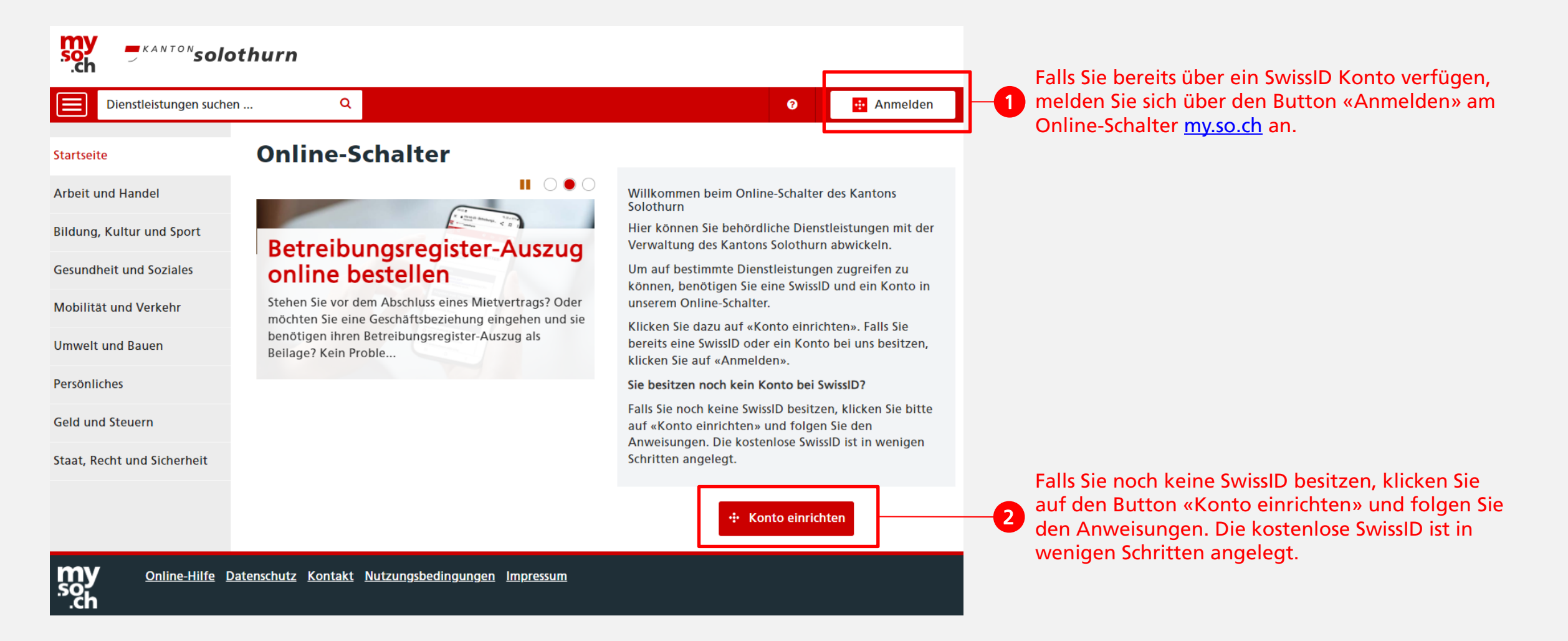

<sup>,</sup> <sup>KANTON</sup>solothurn

# Öffentliche Planauflage

Einstieg über den Online-Schalter des Kantons Solothurn my.so.ch

| Dienstleistungen such       | en Q e Privates Profil                                         |                                 |                                          |                          |                                 |
|-----------------------------|----------------------------------------------------------------|---------------------------------|------------------------------------------|--------------------------|---------------------------------|
| Meine Startseite            | ☆ Umwelt und Bauen                                             |                                 |                                          |                          |                                 |
| Arbeit und Ha <u>ndel</u>   | Umwelt und Bauen                                               |                                 |                                          |                          |                                 |
| Bildung, Kultur und Sport   | Dienstleistungen                                               |                                 |                                          | 1                        |                                 |
| Gesundheit und Soziales     |                                                                | <u>نک</u> ر                     | $\bigcirc$                               | $\bigcirc$               | Die Öffentlich<br>Kachel «Bauvo |
| Umwelt und Bauen            | Anmeldung eines<br>Grundstückkaufvertrags beim<br>Grundbuchamt | Baubewilligungsverfahren        | Bauvorhaben – öffentliche<br>Planauflage | Deklaration Malergewerbe | gestartet.                      |
| Persönliches                |                                                                |                                 |                                          |                          |                                 |
| Geld und Steuern            |                                                                |                                 |                                          | (Pf)                     |                                 |
| Staat, Recht und Sicherheit | Dienstbarkeitsvertrag einrichten                               | Feuerungskontrolle              | Grundbuch-Auszug                         | Karten                   |                                 |
|                             |                                                                | S. M                            |                                          |                          |                                 |
|                             | Lageranlage für wassergefährdende<br>Flüssigkeiten melden      | Veranstaltung mit Schall melden |                                          |                          |                                 |

Die Öffentliche Planauflage wird über die Kachel «Bauvorhaben – öffentliche Planauflage» unter dem Menüpunkt «Umwelt und Bauen» gestartet.

*solothurn* 

#### *Solothurn*

### Öffentliche Planauflage

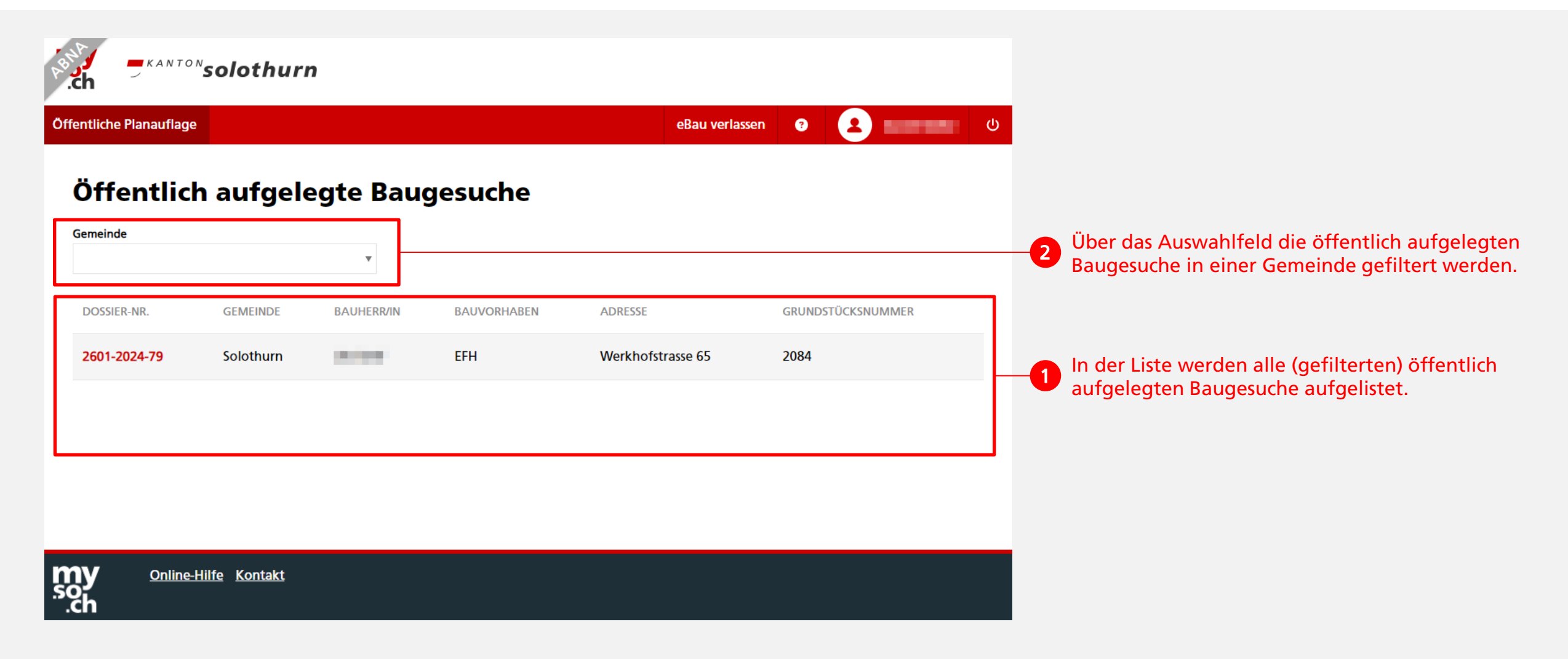